# Spectrex<sup>™</sup> SharpEye<sup>™</sup> 40/40C and D Series Flame Detectors

Modbus<sup>®</sup> Manager Manual

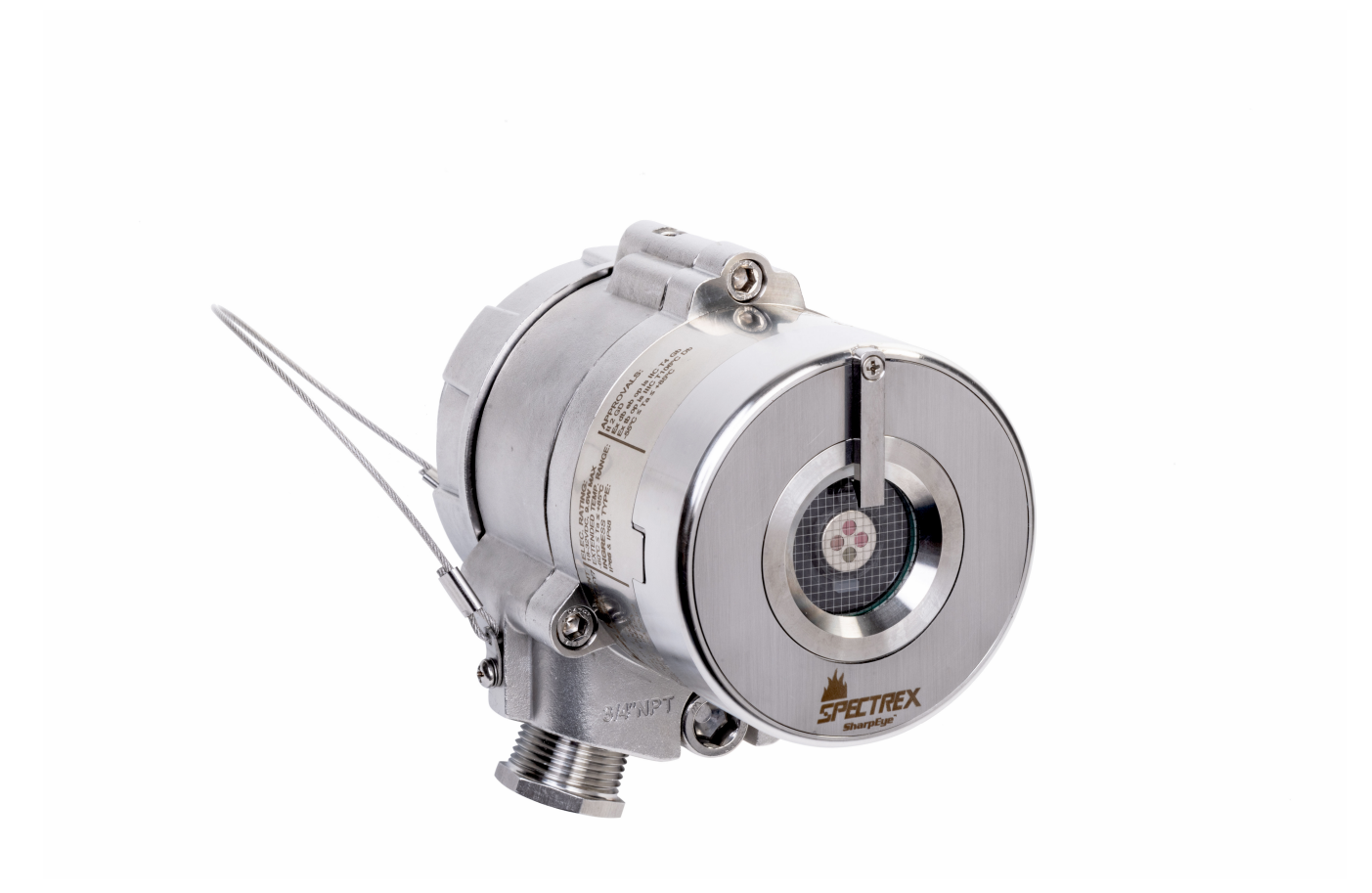

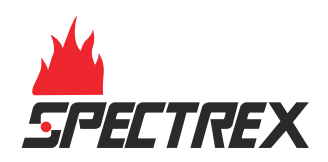

#### Legal notice

The device described in this document is the property of Emerson.

No part of the hardware, software, or documentation may be reproduced, transmitted, transcribed, stored in a retrieval system, or translated into any language or computer language, in any form or by any means, without prior written permission from Emerson.

While great efforts have been made to ensure the accuracy and clarity of this document, Emerson assumes no liability resulting from any omissions in this document or from misuse of the information obtained herein. The information in this document has been carefully checked and is believed to be entirely reliable with all of the necessary information included. Emerson reserves the right to make changes to any products described herein to improve reliability, function, or design and reserves the right to revise this document and make changes from time to time in content hereof with no obligation to notify any persons of revisions or changes. Emerson does not assume any liability arising out of the application or any use of any product or circuit described herein; neither does it convey license under its patent rights or the rights of others.

#### Warranty

1. Limited Warranty. Subject to the limitations contained in Section 2 (Limitation of Remedy and Liability) herein, Seller warrants that (a) the licensed firmware embodied in the Goods will execute the programming instructions provided by Seller; (b) that the Goods manufactured by Seller will be free from defects in materials or workmanship under normal use and care; and (c) Services will be performed by trained personnel using proper equipment and instrumentation for the particular Service provided. The foregoing warranties will apply until the expiration of the applicable warranty period. Sensors and detectors are warranted against defective parts and workmanship for 36 months for SharpEye 40/40C models and 60 months for SharpEye 40/40D models from the date of purchase.

Products purchased by Seller from a third party for resale to Buyer (Resale Products) shall carry only the warranty extended by the original manufacturer. Buyer agrees that Seller has no liability for Resale Products beyond making a reasonable commercial effort to arrange for procurement and shipping of the Resale Products. If Buyer discovers any warranty defects and notifies Seller thereof in writing during the applicable warranty period, Seller shall, at its option, (i) correct any errors that are found by Seller in the firmware or Services; (ii) repair or replace FOB point of manufacture that portion of the Goods found by Seller to be defective; or (iii) refund the purchase price of the defective portion of the Goods/Services. All replacements or repairs necessitated by inadequate maintenance; normal wear and usage; unsuitable power sources or environmental conditions; accident; misuse; improper installation; modification; repair; use of unauthorized replacement parts; storage or handling; or any other cause not the fault of Seller, are not covered by this limited warranty and shall be replaced or repaired at Buyer's sole expense, and Seller shall not be obligated to pay any costs or charges incurred by Buyer or any other party except as may be agreed upon in writing in advance by Seller. All costs of dismantling, reinstallation, freight, and the time and expenses of Seller's personnel and representatives for site travel and diagnosis under this limited warranty clause shall be borne by Buyer unless accepted in writing by Seller. Goods repaired and parts replaced by Seller during the warranty period shall be in warranty for the remainder of the original warranty period or 90 days, whichever is longer. This limited warranty is the only warranty made by Seller and can be amended only in a writing signed by an authorized representative of Seller. The limited warranty herein ceases to be effective if Buver fails to operate and use the Goods sold hereunder in a safe and reasonable manner and in accordance with any written instructions from the manufacturers. THE WARRANTIES AND REMEDIES SET FORTH ABOVE ARE EXCLUSIVE. THERE ARE NO REPRESENTATIONS OR WARRANTIES OF ANY KIND, EXPRESSED OR IMPLIED, AS TO MERCHANTABILITY, FITNESS FOR PARTICULAR PURPOSE, OR ANY OTHER MATTER WITH RESPECT TO ANY OF THE GOODS OR SERVICES.

2. <u>Limitation of Remedy and Liability</u> SELLER SHALL NOT BE LIABLE FOR DAMAGES CAUSED BY DELAY IN PERFORMANCE. THE REMEDIES OF BUYER SET FORTH IN THE AGREEMENT ARE EXCLUSIVE. IN NO EVENT, REGARDLESS OF THE FORM OF THE CLAIM OR CAUSE OF ACTION (WHETHER BASED IN CONTRACT INFRINGEMENT, NEGLIGENCE, STRICT LIABILITY, OTHER TORT, OR OTHERWISE), SHALL SELLER'S LIABILITY TO BUYER AND/OR BUYER'S CUSTOMERS EXCEED THE PRICE TO BUYER OF THE SPECIFIC GOODS MANUFACTURED OR SERVICES PROVIDED BY SELLER GIVING RISE TO THE CLAIM OR CAUSE OF ACTION. BUYER AGREES THAT IN NO EVENT SHALL SELLER'S LIABILITY TO BUYER AND/OR BUYER'S CUSTOMERS EXTEND TO INCLUDE INCIDENTAL, CONSEQUENTIAL, OR PUNITIVE DAMAGES. THE TERM "CONSEQUENTIAL DAMAGES" SHALL INCLUDE, BUT NOT BE LIMITED TO, LOSS OF ANTICIPATED PROFITS, REVENUE OR USE AND COSTS INCURRED INCLUDING WITHOUT LIMITATION FOR CAPITAL, FUEL AND POWER, AND CLAIMS OF BUYER'S CUSTOMERS.

#### **Technical support**

To get technical support for this product, contact your local Emerson representative or the Emerson Technical Support department at +1 866 347 3427 or safety.csc@emerson.com.

Abbreviations and acronyms

| Abbreviation or acronym | Definition             |
|-------------------------|------------------------|
| ATEX                    | Atmospheric explosives |

| Abbreviation or acronym | Definition                                                                               |
|-------------------------|------------------------------------------------------------------------------------------|
| AWG                     | American wire gauge                                                                      |
| BIT                     | Built-in test                                                                            |
| EMC                     | Electromagnetic compatibility                                                            |
| EOL                     | End of line                                                                              |
| FOV                     | Field of view                                                                            |
| HART <sup>®</sup>       | Highway addressable remote transducer - communication protocol                           |
| IAD                     | Immune at any distance                                                                   |
| IECEx                   | International Electrotechnical Commission Explosion                                      |
| IPA                     | Isopropyl alcohol                                                                        |
| IR                      | Infrared                                                                                 |
| JP5                     | Type of jet fuel                                                                         |
| Latching                | Refers to relays remaining in the ON state even after the ON condition has been removed. |
| LED                     | Light emitting diode                                                                     |
| LPG                     | Liquified petroleum gas                                                                  |
| mA                      | Milliamps (0.001 amps)                                                                   |
| Modbus®                 | Master-slave messaging structure                                                         |
| N/A                     | Not applicable                                                                           |
| NFPA                    | National Fire Protection Association                                                     |
| NPT                     | National pipe thread                                                                     |
| RS485                   | Communication protocol allowing bi-directional communication                             |
| PN                      | Part number                                                                              |
| SIL                     | Safety integrity level                                                                   |
| UNC                     | Unified coarse thread                                                                    |
| Vac                     | Volts alternating current                                                                |
| Vdc                     | Volts direct current                                                                     |

# Contents

| Chapter 1  | Introduction                                                       |    |
|------------|--------------------------------------------------------------------|----|
|            | 1.1 Product overview                                               | 7  |
|            | 1.2 Minimum requirements                                           | 7  |
| Chapter 2  | Initial setup                                                      | 9  |
|            | 2.1 Download software                                              | 9  |
|            | 2.2 Running the software                                           | 9  |
|            | 2.3 Connect computer to the device                                 | 9  |
|            | 2.4 Connect device to harness cable                                | 10 |
|            | 2.5 Set up USB adapter                                             |    |
|            | 2.6 Establish the COM port                                         |    |
|            | 2.7 Connecting the device                                          | 12 |
| Chapter 3  | Operation                                                          |    |
| -          | 3.1 Screen overview                                                | 13 |
|            | 3.2 Perform manual BIT                                             |    |
|            | 3.3 Assign address to device                                       |    |
|            | 3.4 Switch device address                                          | 16 |
|            | 3.5 Locating the detector address                                  | 17 |
|            | 3.6 Status tab                                                     |    |
|            | 3.7 Trend screen                                                   |    |
|            | 3.8 Recording screen                                               | 19 |
|            | 3.9 Detector setup tab                                             | 21 |
| Chapter 4  | Maintenance                                                        | 27 |
|            | 4.1 Miscellaneous functions                                        | 27 |
|            | 4.2 Update firmware                                                | 27 |
|            | 4.3 Parameter update                                               | 27 |
|            | 4.4 Set fixed current 4-20 values                                  | 28 |
|            | 4.5 Parameter download                                             | 29 |
|            | 4.6 Version information                                            | 29 |
|            | 4.7 Service functions                                              | 29 |
| Appendix A | Reference data                                                     |    |
|            | A.1 Ordering information, specifications, and dimensional drawings |    |
|            | A.2 Product certifications and installation drawings               |    |
|            | A.3 Status codes                                                   |    |
| Appendix B | Configurable options                                               |    |
| - F F      | B.1 SharpEye 40/40C options                                        | 41 |
|            | B.2 SharpEye 40/40D options                                        |    |

# 1 Introduction

# 1.1 Product overview

Modbus<sup>®</sup> Manager is a customized software based on Modbus protocol over RS485, used to configure the device to suit the customer needs, perform firmware upgrades and provide troubleshooting information and functionality.

This guide describes the Modbus Manager and provides instructions on how to install, operate, and maintain the software.

## Note

The Modbus Manager software is for use with Spectrex SharpEye<sup>™</sup> 40/40C and 40/40D models only.

# 1.2 Minimum requirements

The minimum requirements for operating Modbus<sup>®</sup> Manager are as follows:

- Pentium<sup>®</sup> 3GHz
- Microsoft<sup>®</sup> Windows<sup>™</sup> XP, 7, 8, or 10
- 2GB RAM
- 10GB hard disk free space
- Isolated RS-485 interface card to be defined as COM or an RS-485 converter to connect to a standard COM port

# 2 Initial setup

# 2.1 Download software

To download the Modbus<sup>®</sup> Manager, follow these steps:

## Procedure

- 1. Go to Spectrex.net.
- 2. Using the site navigation, go to the relevant product page
- 3. Scroll down to *Documents and Drawings*.
- 4. Click SOFTWARE DOWNLOADS & DRIVERS.
- 5. Download the relevant file.

| Documents and<br>Drawings                 |                                                | ENGLISH | ~ |
|-------------------------------------------|------------------------------------------------|---------|---|
| CASE STUDIES                              | Software SharpEve 40/40 Next Con               |         |   |
| DATA SHEETS & BULLETINS                   | Modbus Manager<br><u>*</u> English 13.9 mb ZIP |         |   |
| DRAWINGS & SCHEMATICS<br>MANUALS & GUIDES |                                                |         |   |
| SOFTWARE DOWNLOADS & DRIVERS              |                                                |         |   |

# 2.2 Running the software

Once the software file has been downloaded to your computer, create a shortcut in a convenient location.

To run the software, double click on the executable file.

## 2.3 Connect computer to the device

### **Prerequisites**

The computer must first be connected to the device using the RS485 harness cable before performing any configuration or diagnostic operations on the device.

### Procedure

- 1. Connect one end of the USB cable to one of the computer's USB ports.
- 2. Connect the other end of the USB cable to the USB serial (RS-485) adapter.
- 3. Connect the serial port of the adapter to the harness cable.

# 2.4 Connect device to harness cable

Procedure

- 1. Connect one side of the cable to detector Terminal 13 for RS-485 (+).
- 2. Connect the other side of the cable to detector Terminal 14 for RS-485 (-).

# 2.5 Set up USB adapter

## **A**CAUTION

Check that the D-connector adapter wiring is similar to the wiring shown (if not, adjust the cable wiring to fit the desired adapter).

Procedure

- 1. If required, unscrew the cover of the USB adapter.
- 2. Set up jumpers using one of the following options.

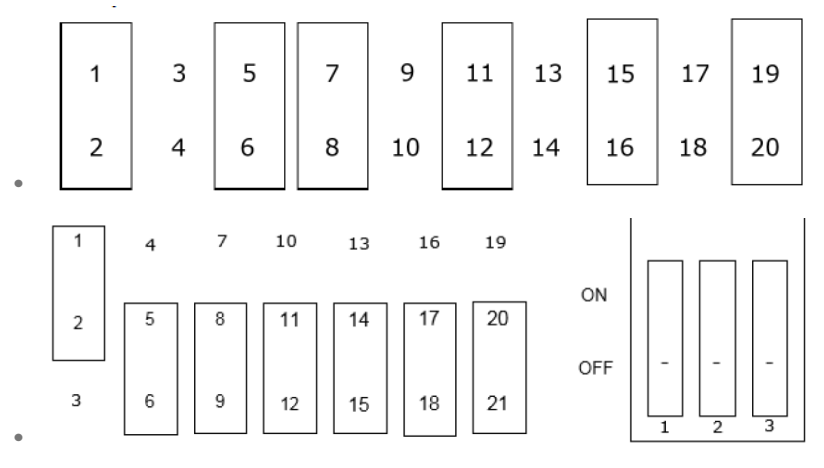

- 3. Close the USB adapter cover.
- 4. Connect the cable.

# 2.6 Establish the COM port

## Prerequisites

When first connecting the harness, you will be prompted to select a COM port.

## Procedure

1. Open Modbus<sup>®</sup> Manager.

| Host Se | ettings                                                   | × |
|---------|-----------------------------------------------------------|---|
|         | Comport                                                   |   |
|         |                                                           | ~ |
|         | Device Manager                                            |   |
|         | Units                                                     |   |
|         | Distance Meters Feet<br>Temperature Centigrade Fahrenheit |   |
|         | OK Exit                                                   |   |

- 2. Select Device Manager.
- 3. Select Ports.

| - 8 | ILSDE-100077                                                                                                    |
|-----|----------------------------------------------------------------------------------------------------|
| >   | Audio inputs and outputs                                                                                                    |
| > = | Batteries                                                                                                    |
| >   | Biometric devices                                                                                                    |
| >   | 8 Bluetooth                                                                                                    |
| > ( | Cameras     Cameras     Cameras |
| >   | Computer                                                                                                    |
| > 1 | ControlVault Device                                                                                                    |
| > . | Disk drives                                                                                                    |
| > [ | 🚃 Display adapters                                                                                                    |
| >   | Firmware                                                                                                    |
| > { | 🙀 Human Interface Devices                                                                                                    |
| > 1 | IDE ATA/ATAPI controllers                                                                                                    |
| > 1 | Keyboards                                                                                                    |
| > [ | Memory technology devices                                                                                                    |
| >   | Mice and other pointing devices                                                                                                    |
| > [ | Monitors                                                                                                    |
| > [ | Network adapters                                                                                                    |
| ~ 1 | Ports (COM & LPT)                                                                                                    |
|     | Gommunications Port (COM1)                                                                                                    |
|     | ECD Drinter Dort (LDT1)                                                                                                    |

- 4. Note to which COM the USB Serial Port is connected (this will vary among computers).
- 5. From the *Comport* dropdown, select the relevant COM port.
- 6. Click the **OK** button.

# 2.7 Connecting the device

The device must be connected to power and the RS485 should be connected to the terminals according to the following table:

| Function  | Wire color | Terminal |
|-----------|------------|----------|
| RS485 (+) | Red        | 13       |
| RS485 (-) | Black      | 14       |

# 3 Operation

# 3.1 Screen overview

### Main screen

The left menu and top bar display on every screen. The left menu displays the brand name and navigation controls; the top bar displays device information.

| Α                   | B                                                                                                    |
|---------------------|----------------------------------------------------------------------------------------------------|
|                     | Current Detector<br>Address: $\hat{\}$ 10 Serial No.: 24 Model: 40/400-M-6 Comm. Status: Connected<br>Status: N 0 Normal Analog Output (4-20): 4.0 Heater: ON Relay Status: Accessory Alarm Fai |
| SPECTI              | Address  <br>Test Detector<br>Built In Test (BIT)                                                                                                    |
|                     | Address<br>Switch to Detector                                                                                                    |
| SELECT<br>- Address | ONew Address for this Detector                                                                                                    |
| STATUS<br>SETUP     | >                                                                                                    |
| VERSION             | Coate Detector Address Only one detector may be present in LAN; Remove all others      Locate                                                                                                   |
|                     | D                                                                                                    |

- A. Device brand
- B. Top bar (device information)
- C. Left menu (navigation controls)
- D. Settings and actions

## Top bar

The top bar contains information about the connected detector and appears on every screen.

|           | 1  | Α                | В                       | С                                   | <b>D</b> ? ×                          |
|-----------|----|------------------|-------------------------|-------------------------------------|---------------------------------------|
|           |    | Current Detector |                         |                                     |                                       |
|           |    | Address: 010     | Serial No.: 24          | Model: 40/40D-M-6                   | Comm. Status: Connected               |
| . he      |    | Status: N 0 N    | ormal                   | Analog Output (4-20): 4.0 Heater: C | N Relay Status: Accessory Alarm Fault |
|           |    |                  |                         | 1 1                                 |                                       |
| CALCTA    | EV | E                |                         | F G                                 | Н                                     |
| SFEL I K  | EN |                  |                         | Built In Test (BIT)                 |                                       |
|           |    | Address          |                         |                                     |                                       |
|           |    |                  | () s                    | witch to Detector                   |                                       |
| SELECT    | V  |                  | ON                      | lew Address for this Detector       |                                       |
| - Address |    |                  |                         | address: 1 Switch                   |                                       |
| STATUS    | >  |                  |                         |                                     |                                       |
| SETUP     | >  |                  |                         |                                     |                                       |
| VERSION   | >  | Locate Detect    | or Address              |                                     |                                       |
|           |    | Only o           | ne detector may be pres | ent in LAN; Remove all others       |                                       |

- A. Current detector address
- B. Detector serial number
- C. Full detector model code
- D. Communication status
- E. Detector status
- F. Analog output signal
- G. Heater status
- H. Relay status (green indicates de-energized state for alarm and ACC, energized for fault; red indicates energized state for alarm and ACC, de-energized for fault).

## Left menu

The left menu contains navigation information and the main sections are viewed on each page. Subitems of the selected item are visible.

|           | Current Detector                    |                           |  |  |
|-----------|-------------------------------------|---------------------------|--|--|
|           | Address: 🖕 10 Serial No.: 24        | Model: 40/40D-M-6         |  |  |
| 1         | Status: N 0 Normal                  | Analog Output (4-20): 4.0 |  |  |
|           | Address                             |                           |  |  |
| SPECTRE   | Test Detector                       |                           |  |  |
|           |                                     | Built In Test (BIT)       |  |  |
|           |                                     |                           |  |  |
|           | Address                             |                           |  |  |
|           | <ul> <li>Switch</li> </ul>          | to Detector               |  |  |
| SELECT    | V O New A                           | ddress for this Detector  |  |  |
| - Address | Ad                                  | rivess: 1 V Switch        |  |  |
| STATUS    | >                                   |                           |  |  |
| SETUP     | >                                   |                           |  |  |
| VERSION   | > Locate Detector Address           |                           |  |  |
|           | Only one detector may be present in | LAN; Remove all others    |  |  |
|           |                                     | Locato                    |  |  |

- A. Device information
- B. Device status
- C. Device setup
- D. Device and software version

# 3.2 Perform manual BIT

## Procedure

In the *Test Detector* pane, click the **Built-In Test (BIT)** button.

## Note

Performing BIT sets field of view (FOV). If the detector is not mounted in its final position, BIT will need to be performed again.

# 3.3 Assign address to device

## Procedure

1. In the *Address* pane, select the **New Address for the Detector** radio button.

| <ul> <li>Switch to Det</li> <li>New Address</li> </ul> | ector<br>for this D | etector |            |
|--------------------------------------------------------|---------------------|---------|------------|
| Address:                                               | :                   | ~       | Set New    |
| Locate Detector Address                                | 2 3 4 5             | Î       |            |
| Only one detector may be present in LAN;               | R 7<br>8<br>9<br>10 |         | rs<br>cate |

- 2. Use the *Address* dropdown to select the required address or enter the address in the dropdown text box.
- 3. Click the **Set New** button.

# 3.4 Switch device address

## Procedure

1. In the *Address* pane, if more than one detector is in the network and its address is known, select the **Switch to Detector** radio button.

|                   | <u>B</u> uilt In Test (BIT)                      |  |
|-------------------|--------------------------------------------------|--|
| Address           |                                                  |  |
|                   | Switch to Detector                               |  |
|                   | O New Address for this Detector                  |  |
|                   | Address: 1 Switch                                |  |
| Locate Detector A | Idress                                           |  |
| Only one d        | etector may be present in LAN; Remove all others |  |
|                   |                                                  |  |

- 2. Use the *Address* dropdown to select the required address.
- 3. Click the **Switch** button.

## Note

The detector address set by the factory is '1'. When locating the detector address, only one detector should be connected.

#### Note

Alternatively, the up and down arrows can be used to switch the address without clicking the **Switch** button.

# 3.5 Locating the detector address

If the detector address is not shown in the top menu or is not communicating, its address can be located by clicking the **Locate** button within the **Locate Detector Address** pane.

|                   | Built In Test (BIT)                              |  |
|-------------------|--------------------------------------------------|--|
| Address           |                                                  |  |
|                   | Switch to Detector                               |  |
|                   | O New Address for this Detector                  |  |
|                   | Address: 🚖 1 🗸 Switch                            |  |
|                   |                                                  |  |
| Locate Detector A | ddress                                           |  |
| Only one de       | etector may be present in LAN; Remove all others |  |
|                   |                                                  |  |

Once communication is established, the current detector address will be shown in the top menu.

## Note

The *Locate* function requires that just a single detector be present in the RS485 LAN.

## 3.6 Status tab

This tab displays the device status for the currently selected detector.

| Input Voltage [V] | Temperature (Internal) [°C] | Analog Output (4-20) [mA] |
|-------------------|-----------------------------|---------------------------|
| 25<br>18 32       | 30                          | 10.5                      |
| 12 38             | -60 120                     | 1 20<br>0 21              |
| 23.9              | 25.9                        | 4.0                       |
| Α                 |                             | ċ                         |
|                   |                             | ı                         |

- A. Shows current input voltage (in volts)
- B. Shows current internal temperature (in degrees C or F according to setup)
- C. Shows current 4-20 analog output (in mA)
- D. Activates manual BIT

# 3.7 Trend screen

This screen shows the input voltage, internal temperature, and analog output live trends according to the selected timeframe.

| odbus Manager - Status |            |            |             |               |      |       |               |                  |              |           |              | ?               | _     |
|------------------------|------------|------------|-------------|---------------|------|-------|---------------|------------------|--------------|-----------|--------------|-----------------|-------|
|                        | Current De | tector     |             |               |      |       |               |                  |              |           |              |                 |       |
|                        | Address:   | 3          | Serial No.: | 119           |      | Model | 40/40D-LB-    | 6                | R            | Comm. Sta | stus:        | Connecter       | d     |
| 1                      | Status:    | NA         |             |               |      | Analo | g Output (4-2 | 0): <b>4.0</b> H | leater: ON   | Relay St  | atus: Acce   | ssory Alarm     | Fau   |
|                        | Status T   | rend Reco  | rding   We  | w Internal Lo | al   |       |               |                  | Click 1 ET I | JP/Detec  | tor Setup" I | o set permissio | ons * |
| CRECTREX               |            | LIVE       |             |               | -1   |       |               | Г                | Export       |           |              |                 |       |
| JI-LL INLA             | 32         |            |             |               |      |       |               | _                |              | _         |              |                 |       |
|                        | [V]        |            |             |               |      |       |               |                  |              |           |              |                 |       |
|                        | 24         |            |             |               |      |       |               |                  |              |           |              |                 |       |
|                        |            |            |             |               |      |       |               |                  |              |           |              |                 |       |
|                        | 16         |            |             |               |      |       |               |                  |              |           |              |                 |       |
| SELECT >               |            |            |             |               |      |       |               |                  |              |           |              |                 |       |
| STATUS V               |            |            |             |               |      |       |               |                  |              |           |              |                 |       |
| - Status               | 8          | _          | -           |               | -    | -     | _             | -                | _            | -         |              |                 |       |
| - Trend                | 0          |            |             |               | _    |       |               |                  |              |           |              |                 |       |
| Recording              |            | 0.0        | 7.5         | 15.0          | 22.5 | 30.0  | 37.5          | 45.0             | 52.5         | 60.0      | Time (min)   |                 |       |
| - View Log             | Shov       | Scale for: | >           | Vin <         |      | Temp  |               | 4-20             | Date:        | #1        |              |                 |       |
| SETUP                  | _          |            |             |               | 11 C |       |               |                  | Vinc         |           |              |                 |       |
| VERSION                |            | Time Fr    | ame Settin  | 2             |      |       |               |                  |              |           |              |                 |       |
|                        |            |            |             |               |      |       |               |                  |              |           |              |                 | _     |

- A. Displays all recorded data according to timeframe settings
- B. Exports all data as ".txt" file
- C. Opens timeframe settings

The timeframe settings can be adjusted by selecting the required values and clicking the **Reset** button.

| ime Frame | Settings |      |   |               |   |         |   | ?     | × |
|-----------|----------|------|---|---------------|---|---------|---|-------|---|
| Duration  | 2        | Days | ~ | Sampling Rate | 1 | Seconds | ~ | Reset |   |

## 3.8 Recording screen

This screen allows data from detector currently connected to be recorded and exported into a ".txt" or ".xls" file.

## 3.8.1 Record data

Procedure

1. Select the required recording mode.

| rd to Log (4 rec | ording modes with d | fferent sampling r | ates)      |  |
|------------------|---------------------|--------------------|------------|--|
| Fast             | 1.5 sec             | 1 minute           | 15 minutes |  |
|                  |                     | - 100 1000         |            |  |

## Note

The *Fast* mode provides recording at the best possible polling rate – around three records per second.

2. Enter a comment and click the **Insert** button.

| Comment |        |  |
|---------|--------|--|
| 1       |        |  |
|         |        |  |
|         | Insert |  |

3. To end the recording, click the **Stop** button.

| <br>ecord | lo cog (Hiec | ording modes with a | inerenci sampling i | atesy      |      |           |
|-----------|--------------|---------------------|---------------------|------------|------|-----------|
|           | Fast         | 1.5 sec             | 1 minute            | 15 minutes | Stop | Recording |

4. (Optional) Once recording has ended, click **Open Recording Log**.

#### Note

The file location is in the Modbus<sup>®</sup> directory installed on the computer in a file entitled "Recordings". SharpEye 40/40-I and M file names are *QuadIRlog\_YMDHMS* (Year, Month, Date, Hours, Minute, Second). SharpEye 40/40-LB and L4B file names are prefaced with *UVIRlog\_YMDHMS* (Year, Month, Date, Hours, Minute, Second).

The time stamp is according to GMT.

## 3.8.2 View internal log

The log displays the 12 most recent records without scrolling.

### Procedure

To adjust number of records shown, change the number in the *Get* field and then press the *Get* button.

| atus: |            |                             |                       | Analog Output | (4-20): H      | eater: OFF Rel | ay Status: Ac | cessory / |
|-------|------------|-----------------------------|-----------------------|---------------|----------------|----------------|---------------|-----------|
| atus  | Trend Reco | rding View Internal Log     |                       |               |                |                |               |           |
| #     | Record     | Operating Time              | Voltage               | 4-20          | Status         | Temp [ °C ]    | sum45         | sum:      |
| 1     | 2784       | 9 days, 13:39:44            | 22.3                  | 4.0           | N7             | 51             | 0             | 0         |
| 2     | 2785       | 9 days, 13:54:44            | 22.3                  | 4.0           | N7             | 52             | 0             | 0         |
| 3     | 2786       | 9 days, 13:54:45            | 22.2                  | 4.0           | B7             | 52             | 0             | 0         |
| 4     | 2787       | 9 days, 13:54:48            | 22.2                  | 4.0           | E7             | 52             | 0             | 0         |
| 5     | 2788       | 9 days, 13:54:51            | 22.2                  | 4.0           | N7             | 52             | 0             | 0         |
| 6     | 2789       | 9 days, 14:09:51            | 22.2                  | 4.0           | N7             | 53             | 0             | 0         |
| 7     | 2790       | 9 days, 14:09:52            | 22.3                  | 4.0           | B7             | 53             | 0             | 0         |
| 8     | 2791       | 9 days, 14:09:55            | 22.3                  | 4.0           | E7             | 53             | 0             | 0         |
| 9     | 2792       | 9 days, 14:09:58            | 22.3                  | 4.0           | N7             | 53             | 0             | 0         |
| 10    | 2793       | 9 days, 14:24:58            | 22.2                  | 4.0           | N7             | 53             | 0             | 0         |
| 11    | 2794       | 9 days, 14:24:59            | 22.2                  | 4.0           | B7             | 53             | 0             | 0         |
| 12    | 2795       | 9 days, 14:25:02            | 22.2                  | 4.0           | E7             | 53             | 0             | 0         |
| ¢     |            |                             |                       |               |                |                |               | >         |
| Get   | 12         | ecords up to current positi | on ~ <del>273</del> 4 | -             | Detector Opera | iting Time:    | 9 days, 14:39 | :58       |
| Pag   | ge Up Pa   | ge Down Line Up             | Line Down             |               |                |                | Open La       | ast >     |

- A. Displays records according to selection in the records up to current position field
- B. Scrolls up by page
- C. Scrolls down by page
- D. Scrolls up by line
- E. Re-read by line
- F. Select which records will be displayed when clicking Get button
- G. Opens selected number of most recent records in ".txt" format

## **3.9 Detector setup tab**

The detector is setup using the *Detector Setup* screen, in which configurable options, BIT settings, Accessory Relay Options, Detection Options, Lock Option, and 4-20 Settings can be changed.

#### Note

4-20mA settings – for fault mode, the default indication is 1mA, but may be changed to 0mA. A 4-20mA mode of 0mA is incompatible with HART<sup>®</sup> communication.

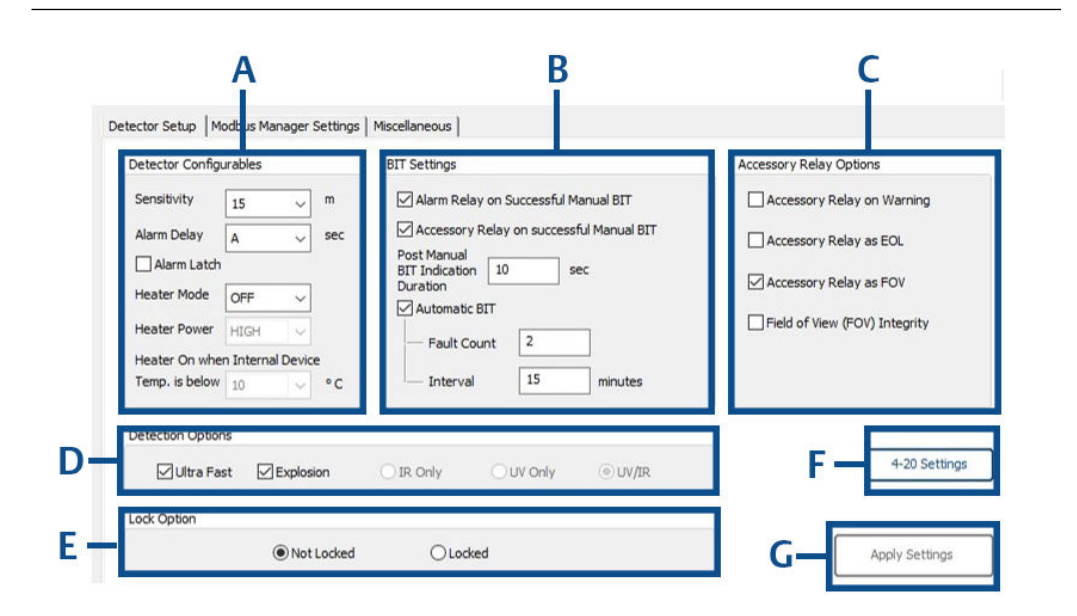

- A. Detector configurable settings
- B. BIT settings
- C. Accessory relay options
- D. Detection options
- E. Lock option
- F. 4-20 settings
- G. Click to save any changes made, becomes clickable once any setting has been changed

### Note

Any unavailable options will be grayed out depending on specific detector model connected.

## 3.9.1 Detector configurable settings

These detector parameters may be configured.

| Sensitivity  | Sets the detector's sensitivity (in meters/feet). A higher number indicates greater sensitivity. See relevant product manual for more information.                                                         |
|--------------|----------------------------------------------------------------------------------------------------|
| Heater mode  | Demister settings for clearing condensation from the lens. Choose from <b>On</b> , <b>Off</b> , or <b>Auto</b> .<br>Default: Auto                                                                          |
| Alarm delay  | The delay (in seconds) between detection of a signal and activation of the alarm. Choose from <b>0</b> , <b>3</b> , <b>5</b> , <b>10</b> , <b>20</b> , <b>30</b> , or <b>A</b> (anti-flare).<br>Default: A |
| Heater power | Choose from high or low power (Spectrex 40/40D models only).<br>Default: High power                                                                                                    |

| Heater on          | Temperature at which the demister is activated, if the heat mode |
|--------------------|------------------------------------------------------------------|
| temperature        | is set to <b>Auto</b> .                                          |
|                    | Default: 5 °C                                                    |
| Enable alarm latch | When selected, the alarm remains on even when the signal abates. |
|                    | Default: Not enabled                                             |

# 3.9.2 BIT settings

These BIT settings may be configured.

| Enable Automatic BIT                                 | When selected, the BIT runs automatically according to the settings.<br>Default: Enabled                    |
|------------------------------------------------------|----------------------------------------------------------------------------------------------------|
| Fault count                                          | Number of sequential BIT faults before BIT fault indication.<br>Default: 3                                  |
| Interval (in minutes)                                | Duration between BIT cycles (maximum 60).<br>Default: 15                                                    |
| Activate alarm on<br>successful manual BIT           | Activates an alarm when a manual BIT is successfully<br>completed.<br>Default: Not enabled                  |
| Activate accessory relay on<br>successful manual BIT | Activates the accessory relay when a manual BIT is<br>successfully completed.<br>Default: Not enabled       |
| Post manual BIT indication duration (in seconds)     | Enables the user to configure the alarm duration<br>(maximum 60) after successful manual BIT.<br>Default: 3 |

## 3.9.3 Accessory relay options

These options may be changed as described.

| Activate                         | When the detector's status is warning, the accessory relay is                                                                                                    |
|----------------------------------|----------------------------------------------------------------------------------------------------|
| accessory relay                  | activated.                                                                                                    |
| on warning                       | Default: Not enabled                                                                                                    |
| Accessory relay                  | When selected, the accessory relay is activated.                                                                                                    |
| as EOL                           | Default: Not enabled                                                                                                    |
| Accessory relay                  | When selected, the accessory relay is activated where FOV fault is detected. <sup>(1)</sup>                                                                                                    |
| as FOV                           | Default: Not enabled                                                                                                    |
| Field of view<br>(FOV) integrity | When enabled, will generate a notification if the detector's FOV has<br>changed by at least 15 degrees on the Y axis. <sup>(1)</sup><br>Default: Not enabled<br>15 – 90 degrees – notification after 120 minutes<br>Above 90 degrees – notification after 20 minutes |
|                                  | <ul> <li>Note</li> <li>The FOV Integrity is monitored through all outputs:</li> <li>Device status (Modbus<sup>®</sup> and HART<sup>®</sup> protocols)</li> <li>Stepped 4-20mA—assign specific values (i.e. 3, 4, or 5mA) to</li> </ul>                               |
|                                  | <ul> <li>Accessory relay—select the accessory relay activation for FOV integrity change</li> </ul>                                                                                                    |

## Important

The FOV integrity should be enabled after the detector is installed and its positioning is finalized.

## 3.9.4 Detection options

The type of detection can be determined using this section with the following parameters.  $^{\left( 2\right) }$ 

- Fast According to model specifications, found in datasheet
- **Explosion** According to model specifications, found in datasheet
- IR only Single channel selection
- **UV only** Single channel selection
- UV/IR Double channel selection

<sup>(1)</sup> Available with Spectrex 40/40D models only.

<sup>(2)</sup> Available with Spectrex 40/40D models only.

## 3.9.5 Lock option

Modbus<sup>®</sup> Manager offers password protection for various maintenance and administrative actions.

| Not locked          | No password required to change detector settings or perform BIT                                                                                                    |
|---------------------|----------------------------------------------------------------------------------------------------|
| Locked              | Password required to change detector settings; opens dialog box for setting passwords                                                                                                    |
| Change<br>passwords | To change the password, the previous password must be entered. If you do not have the previous password, contact the manufacturer to receive a time-limited password to reset the password. Once received, use the <b>Enable Password reset</b> button in the <b>Version</b> $\rightarrow$ <b>Service</b> menu. |

When the "locked" option is selected, access to selected actions is controlled. There are two independent permission types that allow access to the actions listed in Table 3-1 once the detector is locked by passwords. When selecting the "locked" option, a dialog box opens to enter the maintenance and admin passwords. Both passwords must be entered by authorized personnel to complete the password setting process. Once completed, only share the relevant password in accordance with internal policy.

| Action                | Permissions               |       |  |  |
|-----------------------|---------------------------|-------|--|--|
|                       | Maintenance               | Admin |  |  |
| Reset detector        | Yes                       | Yes   |  |  |
| Change password       | Authorized personnel only |       |  |  |
| Manual BIT            | Yes                       | No    |  |  |
| Detector setup        | No                        | Yes   |  |  |
| Firmware update       | No                        | Yes   |  |  |
| Fix 4-20 scale values | No                        | Yes   |  |  |
| Parameter upload      | No                        | Yes   |  |  |

Table 3-1: Permission Types

## Important

Once locked, the actions can be activated only when entering the correct password. The manufacturer will provide a time-limited password on authorized demand within five business days.

## 3.9.6 4-20 Settings

Clicking the **4-20** Settings button opens a window showing current 4-20 settings. These settings can be customized in accordance with the allowed nominal values.

| Fault       | 0 or 1mA (if 0 is selected there will be no HART <sup>®</sup> communication) |
|-------------|------------------------------------------------------------------------------|
|             | Default: ImA                                                                 |
| BIT fault   | Fixed value, cannot be changed                                               |
| FOV warning | 3 – 5mA (must be ≤ the normal value) <sup>(3)</sup>                          |

|                   | Default: 4mA                                                |
|-------------------|-------------------------------------------------------------|
| Normal            | 4 or 5mA (must be ≥ the FOV value)<br>Default: 4mA          |
| Pre-alarm warning | 13 – 16mA (must be lower than alarm value)<br>Default: 16mA |
| Alarm             | 15 – 20mA (must be higher than warning)<br>Default: 20mA    |

| Pre-Alarm |      |
|-----------|------|
| Warning A | larm |
|           |      |
|           |      |

Once values are entered, click the **OK** button to update the setup.

## Note

The setup is only saved upon closing the **4-20** Settings dialog and subsequent application of setup dialog.

# 3.9.7 Modbus<sup>®</sup> Manager settings

The *Modbus Manager Settings* screen is used to change COM port and the units throughout the software.

## Comport

Use this section to change the COM port as described in Establish the COM port.

Units

Use this section to change the units (i.e. metric or imperial) in which all measurements are displayed.

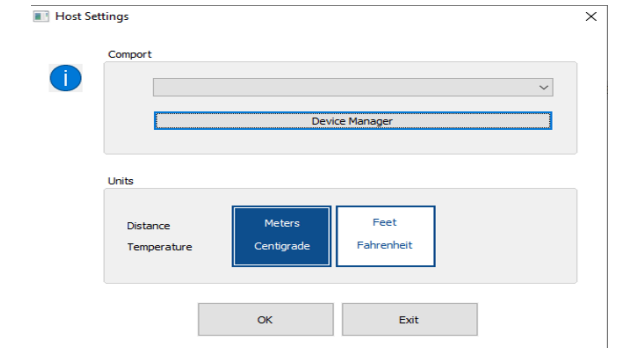

## Note

The application automatically restarts when the COM port is changed.

<sup>(3)</sup> Available with Spectrex 40/40D models only.

# 4 Maintenance

# 4.1 Miscellaneous functions

This screen provides access to various maintenance functions.

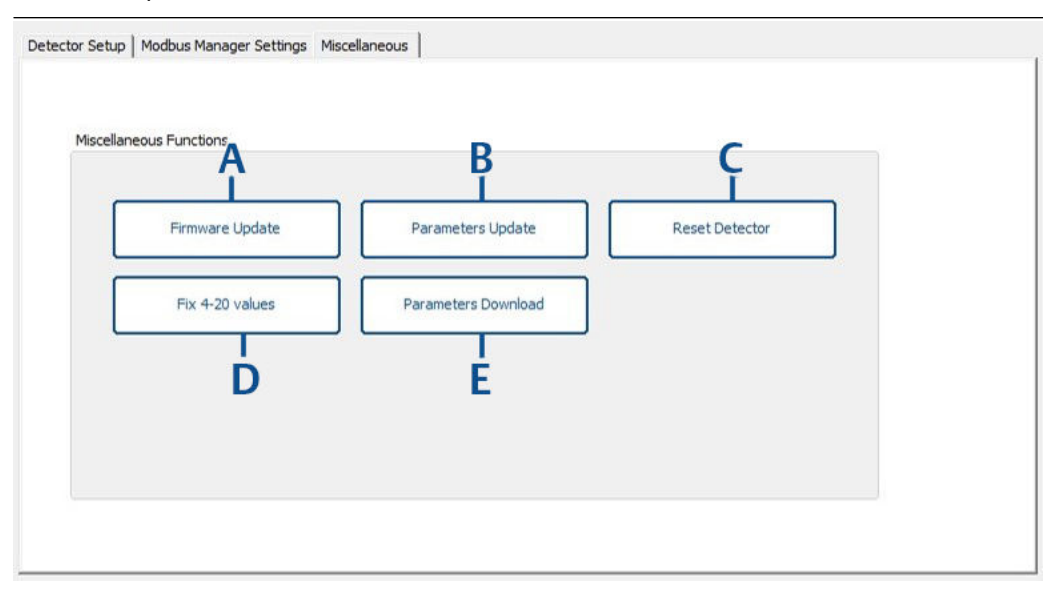

- A. Perform firmware update with provided file
- B. Upload parameters file
- C. Detector reset
- D. Fix 4-20 values
- E. Download parameters file

# 4.2 Update firmware

### **Prerequisites**

Firmware update file will be provided.

## Procedure

- 1. Save file to your computer.
- 2. Switch to the required baud rate.
- 3. Click the **Firmware update** button.
- 4. Follow on-screen instructions to complete the process.

## 4.3 Parameter update

There is an optional feature to upload device parameters file with extension ".upm".

Where required, this file will be provided by the manufacturer.

## 4.4 Set fixed current 4-20 values

4-20mA is factory calibrated with controlled and certified equipment; there is no need for additional calibration. This process allows fixing of multimeter values to 4mA and 20mA fixed values.

For different equipment used at the customer site over  $\pm 0.05$ mA, the 4-20mA output can be fixed to match the reading indicated on the customer's multimeter. The reading can be adjusted within  $\pm 0.05$ mA.

|                         | Set Fixed Current |
|-------------------------|-------------------|
| ultimeter Reading (mA): | Apply             |
|                         |                   |
|                         |                   |
|                         |                   |
|                         |                   |
|                         |                   |
|                         |                   |

Procedure

- 1. Select the **4 mA** radio button
- 2. Click Set fixed current.
- 3. Enter multimeter reading.
- 4. Click the **Apply** button.
- 5. Repeat steps Step 3 and Step 4 until you enter value within  $4mA \pm 0.05$ .

## Important

It is essential to enter the final value and click **Apply**. If this process remains incomplete for five minutes, the detector will restart.

- 6. Select the **20 mA** radio button.
- 7. Click Set fixed current.
- 8. Enter multimeter reading.
- 9. Click the Apply button.
- 10. Repeat steps Step 8 and Step 9 until you enter value within 20mA ±0.5.

#### Important

It is essential to enter the final value and click **Apply**. If this process remains incomplete for five minutes, the detector will restart.

11. Click the **Burn** button to save the changes.

## 4.5 Parameter download

There is an optional feature to download device parameter files incorporated into one folder located in the Modbus<sup>®</sup> Manager directory. This folder is saved to the subfolder with the detector serial number included in the title.

Where required, this file will be provided by the manufacturer.

# 4.6 Version information

Detector information and the software version can be viewed on this screen.

| 58770 1Df 9.8.2020                                    |                      |
|-------------------------------------------------------|----------------------|
| SW Version                                            |                      |
| T87701Bp, Oct 20, 2020, v1.128<br>Modbus.Dll v3.1.2.1 | Save Screenshot - F2 |

# 4.7 Service functions

This screen provides access to various service functions.

| Enter Tech-mode with Time-limited Key        |  |
|----------------------------------------------|--|
| Enable Password Reset - with Time-Imited key |  |
|                                              |  |
|                                              |  |
|                                              |  |
|                                              |  |

- A. Enter time-limited password received from the manufacturer to enter tech-mode.
- B. Enter time-limited password received from the manufacturer to reset password.

## Note

If the application is closed after entering the password, a new password is required to reenter tech mode or reset password.

# A Reference data

A.1

# Ordering information, specifications, and dimensional drawings

To view current SharpEye 40/40 Series ordering information, specifications, and dimensional drawings, follow these steps:

Procedure

- 1. Go to Spectrex.net/en-us/flame-gas-detectors-flame-detectors-40-40-series.
- 2. Select the appropriate product.
- 3. Scroll down to *Documents and Drawings*.
- 4. Select DATA SHEETS & BULLETINS.
- 5. Select the appropriate Product Data Sheet.

# A.2 Product certifications and installation drawings

To view current SharpEye 40/40 Series product certifications and installation drawings, follow these steps:

Procedure

- 1. Go to Spectrex.net/en-us/flame-gas-detectors-flame-detectors-40-40-series.
- 2. Select the appropriate product.
- 3. Scroll down to *Documents and Drawings*.
- 4. Select CERTIFICATES & APPROVALS.
- 5. Select the appropriate document.

# A.3 Status codes

SharpEye 40/40 C-I, C-M, D-I, and D-M Models

| Status | Description           | 4-20mA<br>output | Analog<br>output | Fault<br>relay | LED<br>indicator          | Test rate                      |
|--------|-----------------------|------------------|------------------|----------------|---------------------------|--------------------------------|
| S90    | Start up              | 1mA              | 0ν               | Open           | 4Hz<br>blinking<br>orange | Every start-up                 |
| S91    | Parameter restoration | 1mA              | 0ν               | Open           | 4Hz<br>blinking<br>orange | After<br>parameters<br>burning |

| Status | Description                                                       | 4-20mA<br>output | Analog<br>output | Fault<br>relay | LED<br>indicator          | Test rate                                              |
|--------|-------------------------------------------------------------------|------------------|------------------|----------------|---------------------------|--------------------------------------------------------|
| S92    | Restore from wrong<br>voltage                                     | 1mA              | 0ν               | Open           | 4Hz<br>blinking<br>orange | After wrong<br>voltage                                 |
| V81    | Wrong 5 VOLT <sup>(1)</sup>                                       | 1mA              | 0ν               | Open           | 4Hz<br>blinking<br>orange | Every 30msec                                           |
| V82    | Wrong 9 VOLT <sup>(1)</sup>                                       | 1mA              | 0v               | Open           | 4Hz<br>blinking<br>orange | Every 30msec                                           |
| V83    | Wrong vin <sup>(2)</sup>                                          | 1mA              | 0v               | Open           | 4Hz<br>blinking<br>orange | Every 30msec                                           |
| P71    | Program memory CRC failure                                        | 1mA              | 0ν               | Open           | 4Hz<br>blinking<br>orange | At start-up                                            |
| P72    | Faulty parameters                                                 | 1mA              | 0v               | Open           | 4Hz<br>blinking<br>orange | At start-up or<br>upon setup/<br>parameters<br>burning |
| P74    | RAM CRC failure                                                   | 1mA              | 0ν               | Open           | 4Hz<br>blinking<br>orange | Every 30msec                                           |
| P75    | None of the parameters exist                                      | 1mA              | 0v               | Open           | 4Hz<br>blinking<br>orange | At start-up                                            |
| P76    | RAM parameters CRC failure                                        | 1mA              | 0v               | Open           | 4Hz<br>blinking<br>orange | Every hour                                             |
| F31    | Sensor 4.5µ circuit<br>failure – no signal                        | 1mA              | 0v               | Open           | 4Hz<br>blinking<br>orange | Auto/manual BIT                                        |
| F32    | Sensor 5µ circuit<br>failure – no signal                          | 1mA              | 0v               | Open           | 4Hz<br>blinking<br>orange | Auto/manual BIT                                        |
| F33    | Sensor 4µ, or 2.4µ for<br>Hydrogen circuit<br>failure – no signal | 1mA              | 0v               | Open           | 4Hz<br>blinking<br>orange | Auto/manual BIT                                        |
| F34    | Sensor 4.4µ, or 3µ for<br>Hydrogen circuit<br>failure – no signal | 1mA              | 0v               | Open           | 4Hz<br>blinking<br>orange | Auto/manual BIT                                        |
| F38    | Wrong AFE offset                                                  | 1mA              | 0v               | Open           | 4Hz<br>blinking<br>orange | Every 30msec                                           |

| Status | Description                                | 4-20mA<br>output | Analog<br>output | Fault<br>relay | LED<br>indicator          | Test rate    |
|--------|--------------------------------------------|------------------|------------------|----------------|---------------------------|--------------|
| F46    | IR signal Amp stuck at one failure         | 1mA              | 0ν               | Open           | 4Hz<br>blinking<br>orange | Every BIT    |
| F47    | Failure SPI COM with<br>AFE                | 1mA              | 0v               | Open           | 4Hz<br>blinking<br>orange | Every 30msec |
| F48    | AFE stuck at 1                             | 1mA              | 0v               | Open           | 4Hz<br>blinking<br>orange | Every 30msec |
| F51    | Sensor 4.5 noise                           | 1mA              | 0v               | Open           | 4Hz<br>blinking<br>orange | Every 30msec |
| F52    | Sensor 5 noise                             | 1mA              | 0v               | Open           | 4Hz<br>blinking<br>orange | Every 30msec |
| F53    | Sensor 4μ, or 2.4μ for<br>Hydrogen noise   | 1mA              | 0v               | Open           | 4Hz<br>blinking<br>orange | Every 30msec |
| F54    | Sensor 4.4µ, or 2.4µ<br>for Hydrogen noise | 1mA              | 0v               | Open           | 4Hz<br>blinking<br>orange | Every 30msec |
| F55    | Sensor 4.5 and 5 short circuit             | 1mA              | 0v               | Open           | 4Hz<br>blinking<br>orange | Every BIT    |
| F56    | Sensor 4.5 and 4 short circuit             | 1mA              | 0ν               | Open           | 4Hz<br>blinking<br>orange | Every BIT    |
| F57    | Sensor 4 and 5 short<br>circuit            | 1mA              | 0v               | Open           | 4Hz<br>blinking<br>orange | Every BIT    |
| F58    | Sensor 4.4 and 4.55<br>short circuit       | 1mA              | 0ν               | Open           | 4Hz<br>blinking<br>orange | Every BIT    |
| F59    | Sensor 4.4 and 4 short circuit             | 1mA              | 0ν               | Open           | 4Hz<br>blinking<br>orange | Every BIT    |
| F60    | Sensor 4.5 and 5 short circuit             | 1mA              | 0ν               | Open           | 4Hz<br>blinking<br>orange | Every BIT    |
| N0     | Normal                                     | 4mA              | 2v               | Close          | 1Hz<br>blinking<br>green  | Every 30msec |
| N1     | Constant external BIT                      | 4mA              | 2v               | Close          | 4Hz<br>blinking<br>orange | Every 30msec |

| Status | Description                  | 4-20mA<br>output | Analog<br>output | Fault<br>relay | LED<br>indicator                        | Test rate    |
|--------|------------------------------|------------------|------------------|----------------|-----------------------------------------|--------------|
| N2     | Wrong ambient<br>temperature | 4mA              | 2v               | Close          | 4Hz<br>blinking<br>orange               | Every 30msec |
| N3     | 4-20mA circuit failure       | 0 mA             | 2v               | Close          | 4Hz<br>blinking<br>orange               | Every 30msec |
| N4     | Fault relay failure          | 4mA              | 2v               | Open           | 4Hz<br>blinking<br>orange               | Every 30msec |
| N5     | Accessory relay failure      | 4mA              | 2v               | Open           | 4Hz<br>blinking<br>orange               | Every 30msec |
| N6     | Alarm relay failure          | 4mA              | 2v               | Open           | 4Hz<br>blinking<br>orange               | Every 30msec |
| N7     | Heater failure               | 4mA              | 2v               | Close          | 4Hz<br>blinking<br>orange               | Every 30msec |
| N8     | BIT failure                  | 2mA              | 0v               | Open           | 4Hz<br>blinking<br>orange               | Every BIT    |
| N9     | Damaged BIT lamp             | 2mA              | 0v               | Open           | 4Hz<br>blinking<br>orange               | Every BIT    |
| N11    | FOV failure                  | 4mA              | 2v               | Close          | 1Hz<br>blinking<br>green                | Every 30msec |
| N12    | Missed ADC reading           | 4mA              | 2v               | Close          | 1Hz<br>blinking<br>green                | Every 30msec |
| N13    | Analog output failure        | 4mA              | 0ν               | Close          | 4Hz<br>blinking<br>orange               | Every 30msec |
| N18    | FOV warning                  | 4mA              | 2v               | Close          | 1Hz<br>blinking<br>green                | Every 30msec |
| BO     | Automatic BIT                | 4mA              | 2v               | Close          | 1Hz<br>blinking<br>green                | Every BIT    |
| MO     | Manual BIT                   | 4mA              | 2v               | Close          | 1Hz<br>blinking<br>green <sup>(3)</sup> | Every BIT    |
| EO     | End of BIT                   | 4mA              | 2v               | Close          | 1Hz<br>blinking<br>green <sup>(3)</sup> | Every BIT    |

| Status | Description         | 4-20mA<br>output | Analog<br>output | Fault<br>relay | LED<br>indicator         | Test rate      |
|--------|---------------------|------------------|------------------|----------------|--------------------------|----------------|
| G0     | Pre-alarm           | 4mA              | 2v               | Close          | 1Hz<br>blinking<br>green | Every 30msec   |
| Т0     | Alarm delay         | 16mA             | 2v               | Close          | 2Hz<br>blinking red      | Every 30msec   |
| W0     | Warning             | 16mA             | 2v               | Close          | 2Hz<br>blinking red      | Every 30msec   |
| A0     | Alarm               | 20mA             | 5v               | Close          | Constant<br>red          | Every 30msec   |
| LO     | Latch               | 20mA             | 5v               | Close          | Constant<br>red          | Every 30msec   |
| Z0     | Post-alarm: Benzene | 4mA              | 2v               | Close          | 1Hz<br>blinking<br>green | Every 30msec   |
| JO     | Anti-flare          | (4)              | 2v               | Close          | 1Hz<br>blinking<br>green | Every 30msec   |
| X0     | Explosion           | 20mA             | 5v               | Close          | Constant<br>red          | Every 0.23msec |

(1) The detector turns to V81, V82 after two minutes.
 (2) The detector turns to V83 after 50 seconds.
 (3) Unless in Setup table define constant red.
 (4) 4mA if from state "N", 16mA if from state "T".

| Shar | pEye | 40/ | 40 - | C-LB, | C-L4B, | D-LB, | and | D-L4B | Models |
|------|------|-----|------|-------|--------|-------|-----|-------|--------|
|------|------|-----|------|-------|--------|-------|-----|-------|--------|

| Status | Description                   | 4-20mA<br>output | Analog<br>output | Fault<br>relay | LED<br>indicator          | Test rate                        |
|--------|-------------------------------|------------------|------------------|----------------|---------------------------|----------------------------------|
| S90    | Start up                      | 1mA              | 0v               | Open           | 4Hz<br>blinking<br>orange | Every start-up                   |
| S91    | Parameter restoration         | 1mA              | 0v               | Open           | 4Hz<br>blinking<br>orange | After burning a<br>new parameter |
| S92    | Restore from wrong<br>voltage | 1mA              | 0v               | Open           | 4Hz<br>blinking<br>orange | After wrong<br>voltage           |
| V81    | Wrong 5 VOLT <sup>(1)</sup>   | 1mA              | 0v               | Open           | 4Hz<br>blinking<br>orange | Every 30msec                     |
| V82    | Wrong 9 VOLT <sup>(1)</sup>   | 1mA              | 0v               | Open           | 4Hz<br>blinking<br>orange | Every 30msec                     |

| Status | Description                        | 4-20mA<br>output | Analog<br>output | Fault<br>relay | LED<br>indicator          | Test rate                                              |
|--------|------------------------------------|------------------|------------------|----------------|---------------------------|--------------------------------------------------------|
| V83    | Wrong vin <sup>(2)</sup>           | 1mA              | 0v               | Open           | 4Hz<br>blinking<br>orange | Every 30msec                                           |
| P71    | Program memory CRC failure         | 1mA              | 0v               | Open           | 4Hz<br>blinking<br>orange | At start-up                                            |
| P72    | Faulty parameters                  | 1mA              | Οv               | Open           | 4Hz<br>blinking<br>orange | At start-up or<br>upon setup/<br>parameters<br>burning |
| P74    | RAM CRC failure                    | 1mA              | 0v               | Open           | 4Hz<br>blinking<br>orange | Every 30msec                                           |
| P75    | None of the parameters exist       | 1mA              | 0v               | Open           | 4Hz<br>blinking<br>orange | At start-up                                            |
| P76    | RAM parameters CRC failure         | 1mA              | 0v               | Open           | 4Hz<br>blinking<br>orange | Every hour                                             |
| F38    | Wrong AFE offset                   | 1mA              | 0v               | Open           | 4Hz<br>blinking<br>orange | Every 30msec                                           |
| F41    | Constant UV                        | 1mA              | 0v               | Open           | 4Hz<br>blinking<br>orange | Every 30msec                                           |
| F42    | Noisy UV                           | 1mA              | 0v               | Open           | 4Hz<br>blinking<br>orange | Every 30msec                                           |
| F43    | UV high voltage<br>failure         | 1mA              | 0v               | Open           | 4Hz<br>blinking<br>orange | Every 30msec                                           |
| F44    | IR sensor failure – no<br>signal   | 1mA              | 0v               | Open           | 4Hz<br>blinking<br>orange | Auto/manual BIT                                        |
| F45    | IR circuit shortcut<br>failure     | 1mA              | 0v               | Open           | 4Hz<br>blinking<br>orange | Every 30msec                                           |
| F46    | IR signal Amp stuck at one failure | 1mA              | 0v               | Open           | 4Hz<br>blinking<br>orange | Auto/manual BIT                                        |
| F47    | Constant IR signal                 | 1mA              | 0v               | Open           | 4Hz<br>blinking<br>orange | Every 30msec                                           |

| Status | Description                          | 4-20mA<br>output | Analog<br>output | Fault<br>relay | LED<br>indicator          | Test rate    |
|--------|--------------------------------------|------------------|------------------|----------------|---------------------------|--------------|
| F48    | UV pulse stuck at 1                  | 1mA              | 0v               | Open           | 4Hz<br>blinking<br>orange | Every 30msec |
| F49    | Digi pot failure                     | 1mA              | 0ν               | Open           | 4Hz<br>blinking<br>orange | Every 30msec |
| F51    | UV tube broken/<br>constant UV pulse | 1mA              | 0v               | Open           | 4Hz<br>blinking<br>orange | Every 30msec |
| F52    | AFE (Analog Front<br>End) failure    | 1mA              | 0ν               | Open           | 4Hz<br>blinking<br>orange | Every 30msec |
| F53    | Bad SPI COM                          | 1mA              | 0ν               | Open           | 4Hz<br>blinking<br>orange | Every 30msec |
| N0     | Normal                               | 4mA              | 2v               | Close          | 1Hz<br>blinking<br>green  | Every 30msec |
| N1     | Constant external BIT                | 4mA              | 2v               | Close          | 4Hz<br>blinking<br>orange | Every 30msec |
| N2     | Wrong ambient<br>temperature         | 4mA              | 2v               | Close          | 4Hz<br>blinking<br>orange | Every 30msec |
| N3     | 4-20mA circuit failure               | 0 mA             | 2v               | Close          | 4Hz<br>blinking<br>orange | Every 30msec |
| N4     | Fault relay failure                  | 4mA              | 2v               | Open           | 4Hz<br>blinking<br>orange | Every 30msec |
| N5     | Accessory relay failure              | 4mA              | 2v               | Open           | 4Hz<br>blinking<br>orange | Every 30msec |
| N6     | Alarm relay failure                  | 4mA              | 2v               | Open           | 4Hz<br>blinking<br>orange | Every 30msec |
| N7     | Heater failure                       | 4mA              | 2v               | Close          | 4Hz<br>blinking<br>orange | Every 30msec |
| N8     | IR or UV BIT failure                 | 2mA              | 0v               | Open           | 4Hz<br>blinking<br>orange | Every BIT    |
| N9     | Lamp BIT failure                     | 2mA              | 0v               | Open           | 4Hz<br>blinking<br>orange | Every BIT    |

| Status | Description           | 4-20mA<br>output | Analog<br>output | Fault<br>relay | LED<br>indicator                        | Test rate    |
|--------|-----------------------|------------------|------------------|----------------|-----------------------------------------|--------------|
| N10    | UV LED failure        | 3mA              | 0v               | Open           | 4Hz<br>blinking<br>orange               | Every BIT    |
| N11    | FOV failure           | 4mA              | 2v               | Close          | 1Hz<br>blinking<br>green                | Every 30msec |
| N12    | Missed ADC reading    | 4mA              | 2v               | Close          | 1Hz<br>blinking<br>green                | Every 30msec |
| N13    | Analog output failure | 4mA              | 0ν               | Close          | 4Hz<br>blinking<br>orange               | Every 30msec |
| N18    | FOV warning           | 4mA              | 2v               | Close          | 1Hz<br>blinking<br>green                | Every 30msec |
| 10     | IR level              | 8mA              | 2v               | Close          | 1Hz<br>blinking<br>green                | Every 30msec |
| U0     | UV level              | 12mA             | 2v               | Close          | 1Hz<br>blinking<br>green                | Every 30msec |
| BO     | IR/UV automatic BIT   | 4mA              | 2v               | Close          | 1Hz<br>blinking<br>green                | Every IR BIT |
| MO     | IR/UV manual BIT      | 4mA              | 2v               | Close          | 1Hz<br>blinking<br>green <sup>(3)</sup> | Every IR BIT |
| EO     | IR/UV end of BIT      | 4mA              | 2v               | Close          | 1Hz<br>blinking<br>green <sup>(3)</sup> | Every IR BIT |
| G0     | Temperature gradient  | 4mA              | 2v               | Close          | 1Hz<br>blinking<br>green                | Every 30msec |
| Т0     | Alarm delay           | 16mA             | 2v               | Close          | 2Hz<br>blinking red                     | Every 30msec |
| W0     | Warning               | 16mA             | 2v               | Close          | 2Hz<br>blinking red                     | Every 30msec |
| A0     | Alarm                 | 20mA             | 5v               | Close          | Constant<br>red                         | Every 30msec |
| LO     | Latch                 | 20mA             | 5v               | Close          | Constant<br>red                         | Every 30msec |
| Z0     | Benzene               | 4mA              | 2v               | Close          | 1Hz<br>blinking<br>green                | Every 30msec |

| Status | Description | 4-20mA<br>output | Analog<br>output | Fault<br>relay | LED<br>indicator         | Test rate      |
|--------|-------------|------------------|------------------|----------------|--------------------------|----------------|
| JO     | Anti-flare  | (4)              | 2v               | Close          | 1Hz<br>blinking<br>green | Every 30msec   |
| X0     | Explosion   | 20mA             | 5v               | Close          | Constant<br>red          | Every 0.23msec |

# B Configurable options

# B.1 SharpEye 40/40C options

This section contains values for configurable options. Asterisks (\*) indicate default values unless otherwise noted.

| Option                   | SharpEye model            |            |           |            |  |  |  |
|--------------------------|---------------------------|------------|-----------|------------|--|--|--|
|                          | 40/40C-I                  | 40/40C-M   | 40/40C-LB | 40/40C-L4B |  |  |  |
| Detection sensitivity    | • 3m                      |            | • 3m      | • 3m       |  |  |  |
|                          | • 15m                     |            | • 15m*    | • 15m      |  |  |  |
|                          | • 30m*                    |            |           | • 28m*     |  |  |  |
|                          | • 45m                     |            |           |            |  |  |  |
|                          | • 65m                     |            |           |            |  |  |  |
| Alarm delay (in seconds) | • 0                       |            |           |            |  |  |  |
|                          | • A (Anti-flare           | )*         |           |            |  |  |  |
|                          | • 3                       |            |           |            |  |  |  |
|                          | • 5                       |            |           |            |  |  |  |
|                          | • 10                      |            |           |            |  |  |  |
|                          | • 15                      |            |           |            |  |  |  |
|                          | • 20                      |            |           |            |  |  |  |
|                          | • 30                      |            |           |            |  |  |  |
| Alarm latching           | • Yes                     |            |           |            |  |  |  |
|                          | • No*                     |            |           |            |  |  |  |
| Heated optics            | Constantly of             | on         |           |            |  |  |  |
|                          | Constantly of             | off        |           |            |  |  |  |
|                          | • Auto on: 32             | °F (0 °C)  |           |            |  |  |  |
|                          | • Auto on: 41             | °F (5 °C)* |           |            |  |  |  |
|                          | • Auto on: 50             | °F (10 °C) |           |            |  |  |  |
|                          | • Auto on: 59             | °F (15 °C) |           |            |  |  |  |
|                          | • Auto on: 68             | °F (20 °C) |           |            |  |  |  |
|                          | • Auto on: 77             | °F (25 °C) |           |            |  |  |  |
|                          | • Auto on: 86             | °F (30 °C) |           |            |  |  |  |
| Heated power             | Low                       |            |           |            |  |  |  |
|                          | <ul> <li>High*</li> </ul> |            |           |            |  |  |  |

| Option                                           | SharpEye model                                                                                    |          |           |            |  |  |  |
|--------------------------------------------------|---------------------------------------------------------------------------------------------------|----------|-----------|------------|--|--|--|
|                                                  | 40/40C-I                                                                                          | 40/40C-M | 40/40C-LB | 40/40C-L4B |  |  |  |
| Alarm relay on successful<br>manual BIT          | <ul><li>Yes</li><li>No*</li></ul>                                                                 |          |           |            |  |  |  |
| Accessory relay on successful manual BIT         | <ul><li>Yes</li><li>No*</li></ul>                                                                 |          |           |            |  |  |  |
| Post manual BIT indication duration (in seconds) | 3–60<br>Default value: 3                                                                          |          |           |            |  |  |  |
| Enable automatic BIT                             | <ul><li>Yes*</li><li>No</li></ul>                                                                 |          |           |            |  |  |  |
| Fault count                                      | 0–10<br>Default value: 3                                                                          |          |           |            |  |  |  |
| Bit interval (in minutes)                        | 1–60<br>Default value: 1                                                                          | 5        |           |            |  |  |  |
| Accessory relay options                          | <ul> <li>Disabled*</li> <li>Accessory relay on warning</li> <li>Accessory relay as EOL</li> </ul> |          |           |            |  |  |  |
| Lock option                                      | <ul><li>Not locked*</li><li>Locked</li></ul>                                                      |          |           |            |  |  |  |
| 4-20mA settings                                  |                                                                                                   |          |           |            |  |  |  |
| Fault                                            | • 0<br>• 1*                                                                                       |          |           |            |  |  |  |
| BIT fault                                        | 2*                                                                                                |          |           |            |  |  |  |
| Normal                                           | • 4*<br>• 5                                                                                       |          |           |            |  |  |  |
| Warning                                          | <ul><li> 16*</li><li>Custom</li></ul>                                                             |          |           |            |  |  |  |
| Alarm                                            | <ul><li> 20*</li><li>Custom</li></ul>                                                             |          |           |            |  |  |  |

# B.2 SharpEye 40/40D options

This section contains values for configurable options. Asterisks (\*) indicate default values unless otherwise noted.

| Option                    | SharpEye model            |            |           |            |  |  |  |
|---------------------------|---------------------------|------------|-----------|------------|--|--|--|
|                           | 40/40D-I                  | 40/40D-M   | 40/40D-LB | 40/40D-L4B |  |  |  |
| Detection sensitivity     | • 3m • 3m                 |            |           |            |  |  |  |
|                           | • 15m                     |            | • 15m     |            |  |  |  |
|                           | • 30m*                    |            | • 28m*    |            |  |  |  |
|                           | • 45m                     |            |           |            |  |  |  |
|                           | • 65m                     |            |           |            |  |  |  |
|                           | • 90m                     |            |           |            |  |  |  |
| Alarm delay (in seconds)  | • 0                       |            |           |            |  |  |  |
|                           | • A (Anti-flare           | )*         |           |            |  |  |  |
|                           | • 3                       |            |           |            |  |  |  |
|                           | • 5                       |            |           |            |  |  |  |
|                           | • 10                      |            |           |            |  |  |  |
|                           | • 15                      |            |           |            |  |  |  |
|                           | • 20                      |            |           |            |  |  |  |
|                           | • 30                      |            |           |            |  |  |  |
| Alarm latching            | • Yes                     |            |           |            |  |  |  |
|                           | • No*                     |            |           |            |  |  |  |
| Heated optics             | Constantly of             | on         |           |            |  |  |  |
|                           | Constantly of             | off        |           |            |  |  |  |
|                           | • Auto on: 32             | °F (0 °C)  |           |            |  |  |  |
|                           | • Auto on: 41             | °F (5 °C)* |           |            |  |  |  |
|                           | • Auto on: 50             | °F (10 °C) |           |            |  |  |  |
|                           | • Auto on: 59             | °F (15 °C) |           |            |  |  |  |
|                           | • Auto on: 68             | °F (20 °C) |           |            |  |  |  |
|                           | • Auto on: 77             | °F (25 °C) |           |            |  |  |  |
|                           | • Auto on: 86             | °F (30 °C) |           |            |  |  |  |
| Heated power              | • Low                     |            |           |            |  |  |  |
|                           | <ul> <li>High*</li> </ul> |            |           |            |  |  |  |
| Alarm relay on successful | • Yes                     |            |           |            |  |  |  |
| manual BI I               | <ul> <li>No*</li> </ul>   |            |           |            |  |  |  |

| Option                                           | SharpEye model                                                                                                    |          |                                                                                                    |            |  |  |  |
|--------------------------------------------------|----------------------------------------------------------------------------------------------------|----------|----------------------------------------------------------------------------------------------------|------------|--|--|--|
|                                                  | 40/40D-I                                                                                                    | 40/40D-M | 40/40D-LB                                                                                                    | 40/40D-L4B |  |  |  |
| Accessory relay on successful manual BIT         | <ul><li>Yes</li><li>No*</li></ul>                                                                                                    |          |                                                                                                    |            |  |  |  |
| Post manual BIT indication duration (in seconds) | 3–60<br>Default value: 3                                                                                                    |          |                                                                                                    |            |  |  |  |
| Enable automatic BIT                             | • Yes*<br>• No                                                                                                    |          |                                                                                                    |            |  |  |  |
| Fault count                                      | 0–10<br>Default value: 3                                                                                                    |          |                                                                                                    |            |  |  |  |
| Bit interval (in minutes)                        | 1–60<br>Default value: 1                                                                                                    | 5        |                                                                                                    |            |  |  |  |
| Detection options                                | <ul><li>Standard*</li><li>Fast</li><li>Explosion</li></ul>                                                                                               |          | <ul> <li>Standard*</li> <li>Fast</li> <li>Explosion</li> <li>IR only</li> <li>UV only</li> <li>UV/IR*</li> </ul> |            |  |  |  |
| Accessory relay options                          | <ul> <li>Disabled*</li> <li>Accessory relay on warning</li> <li>Accessory relay as EOL</li> <li>Accessory relay as FOV</li> <li>FOV integrity</li> </ul> |          |                                                                                                    |            |  |  |  |
|                                                  | Locked                                                                                                    |          |                                                                                                    |            |  |  |  |
| 4-20mA settings                                  |                                                                                                    |          |                                                                                                    |            |  |  |  |
| Fault                                            | • 0<br>• 1*                                                                                                    |          |                                                                                                    |            |  |  |  |
| BIT fault                                        | 2*                                                                                                    |          |                                                                                                    |            |  |  |  |
| Normal                                           | • 4*<br>• 5                                                                                                    |          |                                                                                                    |            |  |  |  |
| Warning                                          | • 16*<br>• Custom                                                                                                    |          |                                                                                                    |            |  |  |  |
| Alarm                                            | <ul><li> 20*</li><li>Custom</li></ul>                                                                                                    |          |                                                                                                    |            |  |  |  |

| Option | SharpEye model |          |           |            |  |  |
|--------|----------------|----------|-----------|------------|--|--|
|        | 40/40D-I       | 40/40D-M | 40/40D-LB | 40/40D-L4B |  |  |
| FOV    | • 3            |          |           |            |  |  |
|        | • 4*           |          |           |            |  |  |
|        | • 5            |          |           |            |  |  |

00909-0200-4975 Rev. AB 2022

For more information: **Emerson.com** 

©2022 Emerson. All rights reserved.

Spectrex is a mark of one of the Emerson family of companies. All other marks are the property of their respective owners.

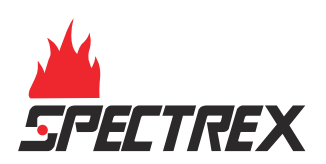